## COME ISCRIVERSI A UN CORSO SU FUTURA AVENDO ID

- Accedere a https://scuolafutura.pubblica.istruzione.it/
- Clicca su ACCEDI, in alto a destra

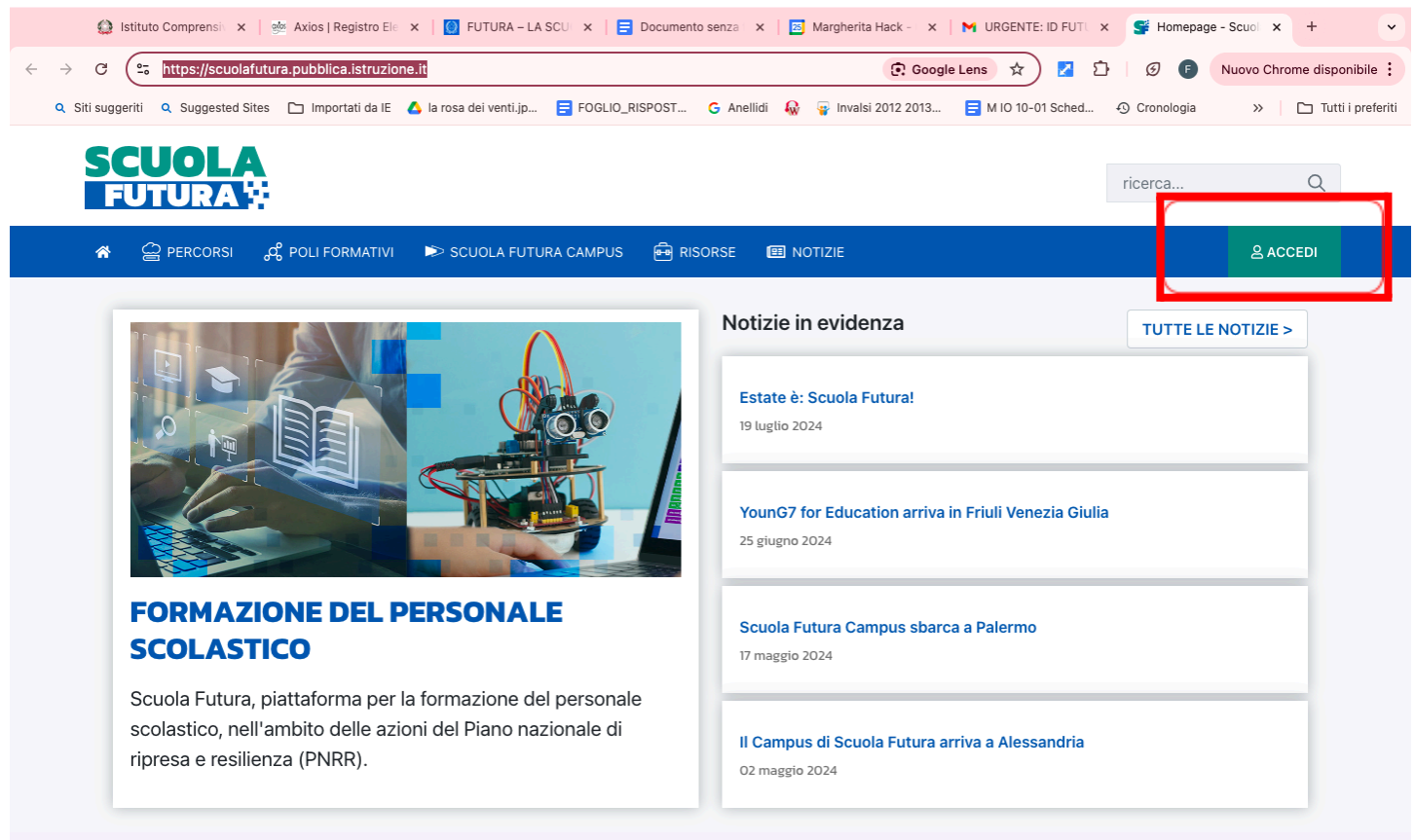

Questo sito utilizza cookie, anche di terze parti, per migliorare la tua esperienza di navigazione. Chiudendo questo banner o navigando queste pagine acconsenti all'uso dei cookie in conformità alla nostra cookie policy. Ulteriori 🛪 informazioni

## - Si aprirà questa schermata

## - Clicca su Entra con SPID

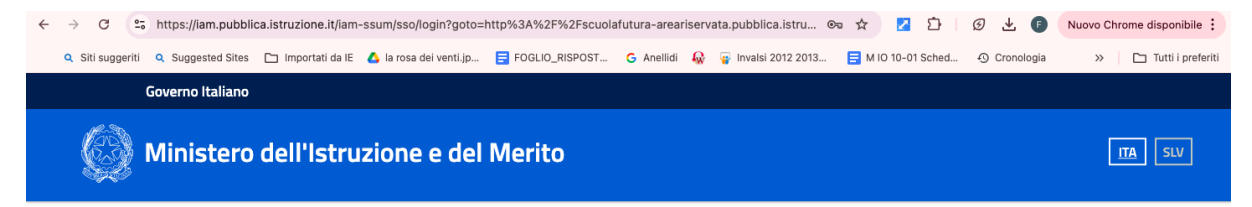

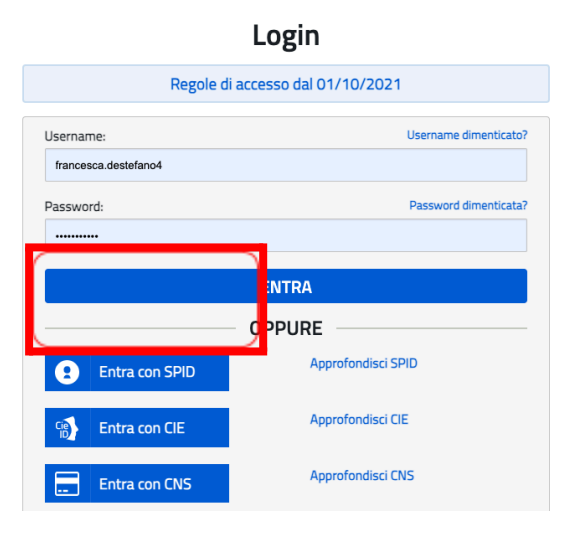

- Seleziona in SCELTA PROFILO "Utente corsista - Docente"

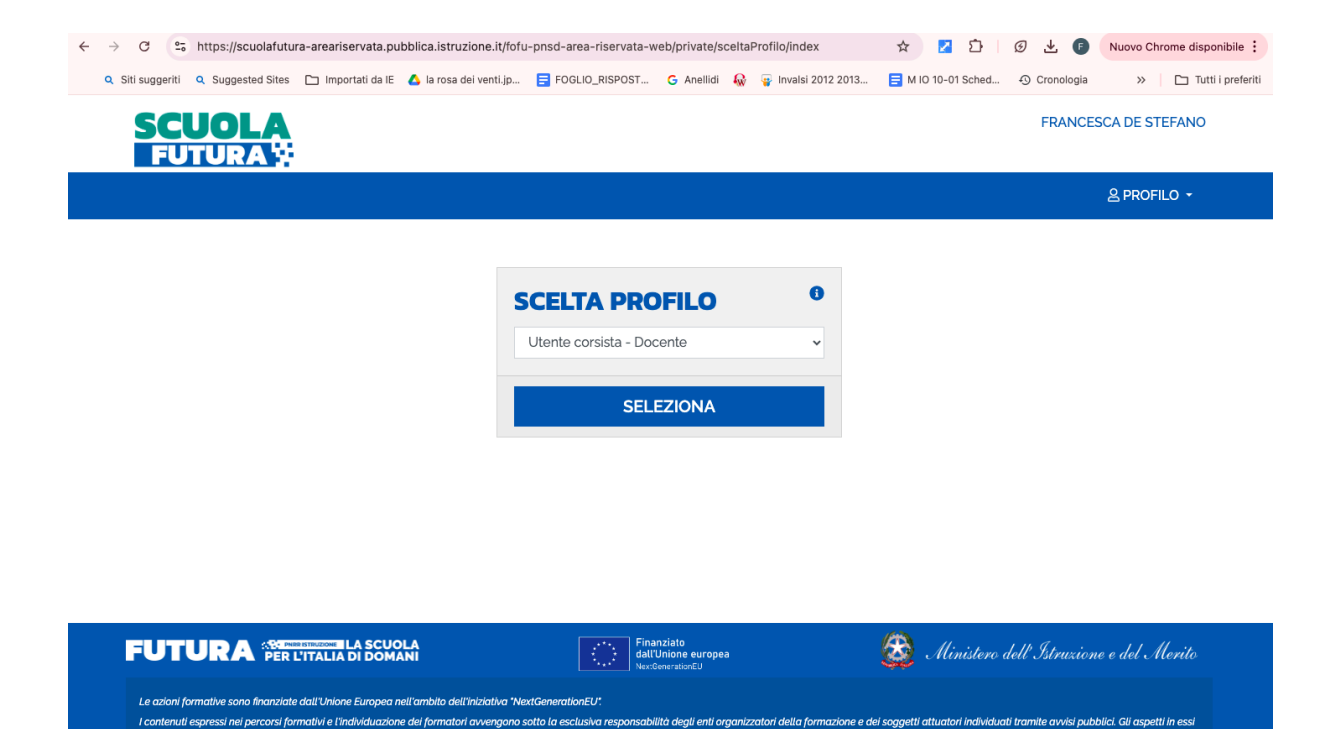

contenuli non riflettono necessoriamente l'opinione dell'Unione Europea o della Commissione europea o del Ministero dell'Istruzione e del Merito, che non possono essere ritenuli responsabili di tali contenuti e scelte.

- Nel Riquadro sulla sinistra " Cerca per: " inserire le sei cifre corrispondenti al corso a cui ci si vuole iscrivere" ES: se il corso ha ID: 295523 digitare 295523

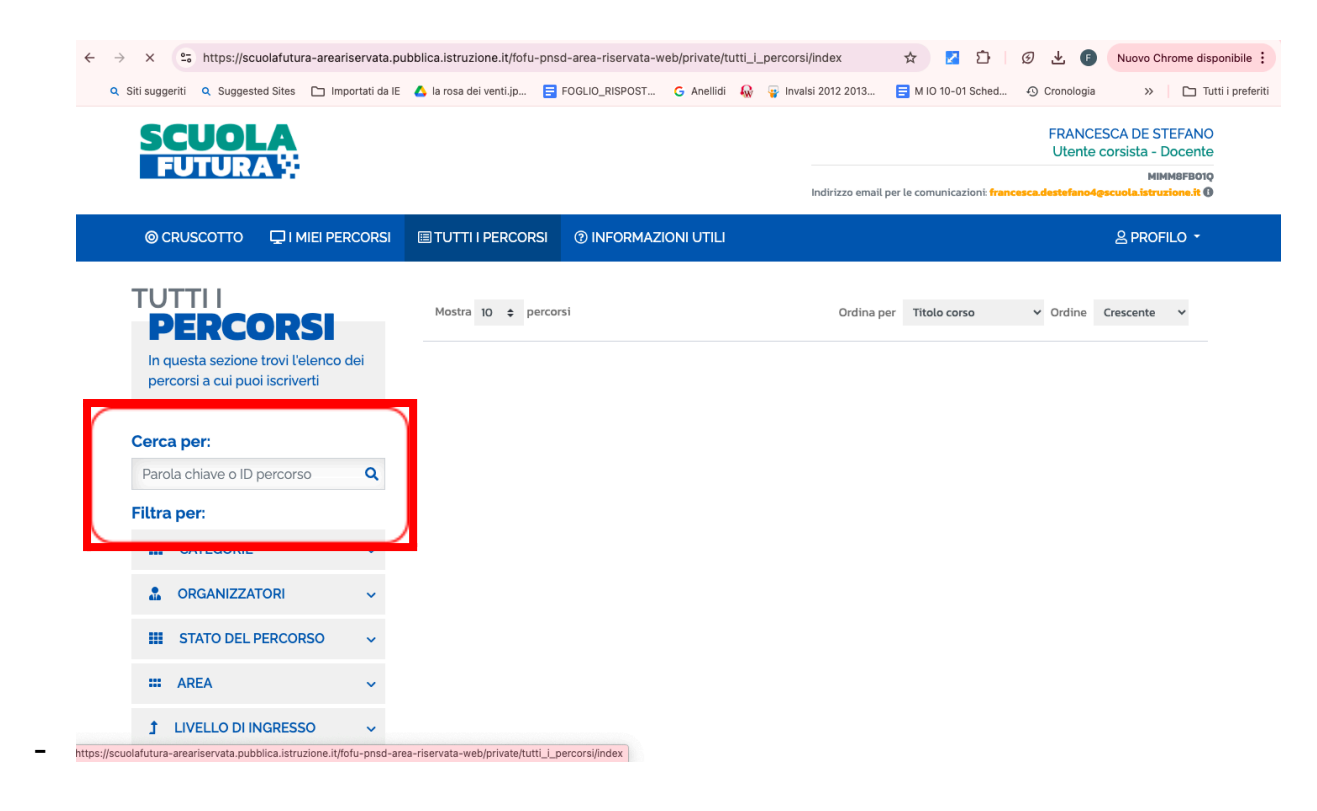

- Sulla destra comparirà il corso e basterà cliccare su CANDIDATI.